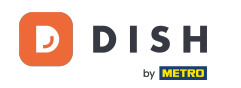

Reserva DISH - Como adicionar e ajustar o horário de funcionamento

Bem-vindo ao painel do DISH Reservation. Neste tutorial, mostramos como adicionar e ajustar horários de funcionamento.

| DISH RESERVATION          |                                                                                                    | 🌲 🛛 Test Bistro Training 🕤 🛛 🏎 🕞                              | $   \mathbf{E} $ |
|---------------------------|----------------------------------------------------------------------------------------------------|---------------------------------------------------------------|------------------|
| Reservations              | Have a walk-in customer? Received a reservation request over phone / email? Don't forget to add it to yo reservation book! | your WALK-IN ADD RESERVATION                                  |                  |
| 🎮 Table plan              | ( Mon, 2 Oct - Mon, 2 Oct                                                                                                  |                                                               |                  |
| 🎢 Menu                    |                                                                                                    |                                                               |                  |
| 🛎 Guests                  | There is <b>1</b> active limit configured for the selected time period                                                     | Show more 🗸                                                   |                  |
| 🕲 Feedback                |                                                                                                    |                                                               |                  |
| 🗠 Reports                 | ○ All ○ Completed                                                                                                    | 💆 0 🚢 0 🥅 0/37                                                |                  |
| 🏟 Settings 👻              |                                                                                                    |                                                               |                  |
|                           | No reservations available                                                                                                  |                                                               |                  |
| Too many guests in house? | Print Designed by Hospitality Digital GmbH. All rights reserved.                                                           | FAQ   Terms of use   Imprint   Data privacy   Privacy Setting | igs              |

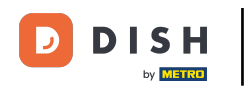

## Primeiro, vá em Configurações no menu à sua esquerda.

| <b>DISH</b> RESERVATION   |                                           |                               |                           |                               | <b>*</b> * | Test Bist | ro Trainin  | ng 🕤          | 월 ~        |        |
|---------------------------|-------------------------------------------|-------------------------------|---------------------------|-------------------------------|------------|-----------|-------------|---------------|------------|--------|
| Reservations              | Have a walk-in customer reservation book! | ? Received a reservation red  | quest over phone / email? | Don't forget to add it to you | ır         | WALK-IN   |             | DD RESERVA    |            |        |
| Ħ Table plan              |                                           |                               |                           |                               |            |           |             |               |            |        |
| 🎢 Menu                    |                                           |                               | Mon, 2 Oct -              | Mon, 2 Oct                    |            |           |             |               |            |        |
| 🛎 Guests                  | There is <b>1</b> active limit co         | nfigured for the selected tir | ne period                 |                               |            |           |             | Show          | more 🗸     |        |
| Feedback                  |                                           |                               |                           |                               |            |           |             |               |            |        |
| 🗠 Reports                 |                                           |                               | Opcoming                  | ⊖ Cancelled                   |            | 0 🔄       | <b>**</b> 0 | <b>F</b> 0/37 |            |        |
| 🏟 Settings 👻              |                                           |                               |                           |                               |            |           |             |               |            |        |
|                           |                                           |                               | No reserva                | tions available               |            |           |             |               |            |        |
| Too many quests in house? | Print                                     |                               |                           |                               |            |           |             |               | 6          |        |
| Pause online reservations | Designed by Hospitality Digital Gr        | nbH. All rights reserved.     |                           |                               | FAQ   Tern | ns of use | Imprint     | Data privacy  | Privacy Se | ttings |

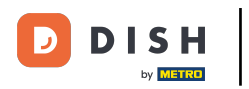

### E então selecione Horas.

| <b>DISH</b> RESERVATION   |                                                     |                             |                         |                            | <b>≜</b> ● Te | st Bistro Trainin | g 💽   📲       |              |       |
|---------------------------|-----------------------------------------------------|-----------------------------|-------------------------|----------------------------|---------------|-------------------|---------------|--------------|-------|
| Reservations              | Have a walk-in customer? Received reservation book! | a reservation request ove   | er phone / email? Don'i | t forget to add it to your |               | ALK-IN AC         |               |              |       |
| 🍽 Table plan              |                                                     |                             | Mon 2 Oct. Mon          | 2 Oct                      |               |                   |               |              |       |
| 🍴 Menu                    |                                                     |                             | Mon, 2 Oct - Mon,       | 2001                       |               |                   | -             | $\bigcirc$   |       |
| 🐣 Guests                  | There is <b>1</b> active limit configured for       | or the selected time period | d                       |                            |               |                   | Show mo       | ore 🗸        |       |
| 🙂 Feedback                |                                                     |                             |                         |                            |               |                   |               |              |       |
| 🗠 Reports                 | ⊖ All                                               | ompleted                    | Upcoming                | ⊖ Cancelled                | Ċ             | 0 😕 0             | <b>H</b> 0/37 |              |       |
| 💠 Settings 👻              |                                                     |                             |                         |                            |               |                   |               |              |       |
| () Hours                  |                                                     |                             |                         |                            |               |                   |               |              |       |
| 🖄 Reservations            |                                                     |                             |                         |                            |               |                   |               |              |       |
| 🛱 Tables/Seats            |                                                     |                             |                         |                            |               |                   |               |              |       |
| Reservation limits        |                                                     |                             |                         |                            |               |                   |               |              |       |
| % Offers                  |                                                     |                             |                         |                            |               |                   |               |              |       |
| ር Notifications           |                                                     |                             | No reservations         | available                  |               |                   |               |              |       |
| \land Account             |                                                     |                             |                         |                            |               |                   |               |              |       |
| 𝔗 Integrations            | Print                                               |                             |                         |                            |               |                   |               | 8            |       |
| Too many guests in house? | Designed by Hospitality Digital GmbH. All right     | s reserved.                 |                         | F/                         | AQ   Terms of | fuse   Imprint    | Data privacy  | Privacy Sett | tings |

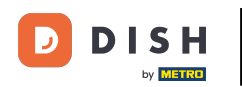

Agora você está na visão geral de suas horas de reserva. Para editar as horas de reserva, clique no ícone de edição correspondente.

| <b>DISH</b> RESERVATION   |                                                                                                    | 🌲 Test Bistro Training 🕤 🛛 🎽 🏼 🗸                                                                                                    |
|---------------------------|----------------------------------------------------------------------------------------------------|----------------------------------------------------------------------------------------------------|
| Reservations              | Reservation hours can be the same as your opening hours, but they can also st<br>are used to offer reservation times to your guests.<br>e.g: If your reservation hours end at 8 PM and your configured reservation dura | art later and / or end earlier. Your reservation hours in combination with duration<br>tion is 2 hours, the last reservation time offered to your guests is 6PM. |
| 🍽 Table plan              | Reservation hours                                                                                                    | Are you closed for holidays? Opening late or closing early on a certain day?                                                                                     |
| <b>"1</b> Menu            | Monday<br>09:00 AM - 10:00 PM                                                                                                    | You can now configure exceptions to your regular reservation hours to ensure that guests don't arrive when you are closed for business!                          |
| 🐣 Guests                  | <b>Tuesday</b><br>09:00 AM - 10:00 PM                                                                                                    | ADD                                                                                                    |
| Feedback                  | <b>Wednesday</b><br>09:00 AM - 10:00 PM                                                                                                    |                                                                                                    |
| 🗠 Reports                 | <b>Thursday</b><br>09:00 AM - 10:00 PM                                                                                                    |                                                                                                    |
| 🗢 Settings 👻              | <b>Friday</b><br>09:00 AM - 10:00 PM                                                                                                    |                                                                                                    |
|                           | <b>Saturday</b><br>02:00 PM - 12:00 AM                                                                                                    |                                                                                                    |
| A Tables/Seats            | <b>Sunday</b><br>02:00 PM - 12:00 AM                                                                                                    |                                                                                                    |
| 🛱 Reservation limits      |                                                                                                    |                                                                                                    |
| % Offers                  | Services                                                                                                    |                                                                                                    |
| ↓ Notifications           | set services to filter reservations and define default reservation durations<br>per service                                                                                                    |                                                                                                    |
| Account                   |                                                                                                    |                                                                                                    |
|                           |                                                                                                    |                                                                                                    |
| foo many guests in house? | Designed by Hospitality Digital GmbH. All rights reserved.                                                                                                    | FAQ   Terms of use   Imprint   Data privacy   Privacy Settings                                                                                                   |

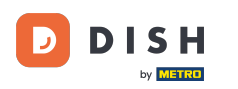

## Agora você pode ajustar seus horários de reserva já existentes, bem como excluí-los.

| <b>DISH</b> RESERVATION               |                                                                                                    | •                                 | • Test Bistro Training                                               | ) ╬∽ ଡ଼                  |
|---------------------------------------|----------------------------------------------------------------------------------------------------|-----------------------------------|----------------------------------------------------------------------|--------------------------|
| Reservations                          | Reservation hours can be the same as your opening hours, but they can also start la<br>are used to offer reservation times to your guests.<br>e.g: If your reservation hours end at 8 PM and your configured reservation duration | iter and / or end earlier. Your r | eservation hours in combination<br>time offered to your guests is 6F | with duration<br>M.      |
| Ħ Table plan                          |                                                                                                    |                                   |                                                                      | Back                     |
| ¶ Menu                                | Tell us when you would like to accept reservations                                                                                                    |                                   |                                                                      |                          |
| 🛎 Guests                              | Day(s)                                                                                                    | Time                              |                                                                      | ×                        |
| edback                                | Mon, Tue, Wed, Thu, Fri 🔹                                                                                                    | 09 : 00 am - 10 :                 | 00 pm                                                                | +                        |
| 🗠 Reports                             | Day(s)                                                                                                    | Time                              |                                                                      | ×                        |
| 🗢 Settings 👻                          | Sat, Sun 🔹                                                                                                    | 02 : 00 pm - 12 :                 | 00 am                                                                | +                        |
| O Hours                               |                                                                                                    |                                   |                                                                      |                          |
| Reservations                          | Would you like to add more days?                                                                                                    |                                   |                                                                      | Add                      |
| 🛱 Tables/Seats                        |                                                                                                    |                                   |                                                                      | SAVE                     |
| 💼 Reservation limits                  |                                                                                                    |                                   |                                                                      |                          |
| % Offers                              |                                                                                                    |                                   |                                                                      |                          |
| ♠ Notifications                       |                                                                                                    |                                   |                                                                      |                          |
| 😭 Account                             |                                                                                                    |                                   |                                                                      |                          |
| ${oldsymbol \mathscr O}$ Integrations |                                                                                                    |                                   |                                                                      |                          |
| oo many guests in house?              | Designed by Hospitality Digital GmbH. All rights reserved.                                                                                                    | FAQ                               | Terms of use   Imprint   Data p                                      | privacy Privacy Settings |

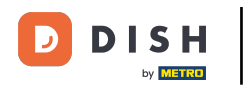

## E adicione novos horários também.

| <b>DISH</b> RESERVATION   |                                                                                                    | ♦°                                                                           | Test Bistro Training 🕤                                                 | ╬ < 健                 |
|---------------------------|----------------------------------------------------------------------------------------------------|------------------------------------------------------------------------------|------------------------------------------------------------------------|-----------------------|
| Reservations              | Reservation hours can be the same as your opening hours, but they can also start la are used to offer reservation times to your guests.<br>e.g: If your reservation hours end at 8 PM and your configured reservation duration | ater and / or end earlier. Your rese<br>is 2 hours, the last reservation tir | ervation hours in combination wit<br>ne offered to your guests is 6PM. | h duration            |
| 🎢 Menu                    | Tell us when you would like to accept reservations.                                                                                                    |                                                                              |                                                                        | Back                  |
| 🖴 Guests                  | Day(s)                                                                                                    | Time                                                                         |                                                                        | ×                     |
| 🙂 Feedback                | Mon, Tue, Wed, Thu, Fri                                                                                                    | 09 : 00 am - 10 : 00                                                         | pm                                                                     | +                     |
| 🗠 Reports                 | Day(s)                                                                                                    | Time                                                                         |                                                                        | ×                     |
| 🌣 Settings 👻              | Sat, Sun 👻                                                                                                    | 02 : 00 pm - 12 : 00                                                         | am                                                                     | +                     |
| () Hours                  |                                                                                                    |                                                                              |                                                                        |                       |
| Reservations              | Would you like to add more days?                                                                                                    |                                                                              |                                                                        | Add                   |
| 🛱 Tables/Seats            |                                                                                                    |                                                                              |                                                                        | SAVE                  |
| Reservation limits        |                                                                                                    |                                                                              |                                                                        |                       |
| % Offers                  |                                                                                                    |                                                                              |                                                                        |                       |
| ♠ Notifications           |                                                                                                    |                                                                              |                                                                        |                       |
| \land Account             |                                                                                                    |                                                                              |                                                                        |                       |
|                           |                                                                                                    |                                                                              |                                                                        |                       |
| foo many guests in house? | Designed by Hospitality Digital GmbH. All rights reserved.                                                                                                    | FAQ                                                                          | Terms of use   Imprint   Data privad                                   | cy   Privacy Settings |

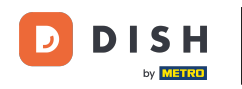

### • Quando terminar de editar, clique em SALVAR para aplicar suas alterações.

| DISH RESERVATION         |                                                                                                    |                                                                     | ♠● Test B                            | iistro Training 🕤                                 | <u> </u>      |         |
|--------------------------|----------------------------------------------------------------------------------------------------|---------------------------------------------------------------------|--------------------------------------|---------------------------------------------------|---------------|---------|
| Reservations             | Reservation hours can be the same as your opening hours, but they can also start<br>are used to offer reservation times to your guests.<br>e.g: If your reservation hours end at 8 PM and your configured reservation duratio | later and / or end earlier. You<br>n is 2 hours, the last reservati | ir reservation ho<br>on time offered | urs in combination with<br>to your guests is 6PM. | duration      |         |
| 🛏 Table plan             |                                                                                                    |                                                                     |                                      |                                                   | Back          |         |
| 🍴 Menu                   | Tell us when you would like to accept reservations.                                                                                                    |                                                                     |                                      |                                                   |               |         |
| 🐣 Guests                 | Day(s)                                                                                                    | Time                                                                |                                      |                                                   | ×             |         |
| 🕲 Feedback               | Mon, Tue, Wed, Thu, Fri 👻                                                                                                    | 09 : 00 am - 10                                                     | : 00 pm                              |                                                   | +             |         |
| 🗠 Reports                | Day(s)                                                                                                    | Time                                                                |                                      |                                                   | ×             |         |
| 🗢 Settings 👻             | Sat, Sun 👻                                                                                                    | 02 : 00 pm - 12                                                     | : 00 am                              |                                                   | +             |         |
| O Hours                  |                                                                                                    |                                                                     |                                      |                                                   |               |         |
| 🖻 Reservations           | Would you like to add more days?                                                                                                    |                                                                     |                                      |                                                   | Add           |         |
| 🛱 Tables/Seats           |                                                                                                    |                                                                     |                                      |                                                   | SAV/E         |         |
| 📩 Reservation limits     |                                                                                                    |                                                                     |                                      |                                                   | SAVE          | <u></u> |
| % Offers                 |                                                                                                    |                                                                     |                                      |                                                   |               |         |
| A Notifications          |                                                                                                    |                                                                     |                                      |                                                   |               |         |
| 😭 Account                |                                                                                                    |                                                                     |                                      |                                                   |               |         |
| ${\cal O}$ Integrations  |                                                                                                    |                                                                     |                                      |                                                   |               |         |
| oo many guests in house? | Designed by Hospitality Digital GmbH. All rights reserved.                                                                                                    | FAC                                                                 | Q   Terms of use                     | Imprint   Data privacy                            | /   Privacy S | ettings |

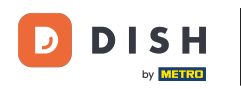

## Para adicionar exceções ao seu horário regular, clique em ADICIONAR.

| <b>DISH</b> RESERVATION   |                                                                                                    | 🌲 🔹 Test Bistro Training 🕤 🛛 🎽 🖕 🚱                                                                                                    |
|---------------------------|----------------------------------------------------------------------------------------------------|----------------------------------------------------------------------------------------------------|
| Reservations              | Reservation hours can be the same as your opening hours, but they can also st<br>are used to offer reservation times to your guests.<br>e.g: If your reservation hours end at 8 PM and your configured reservation dura | art later and / or end earlier. Your reservation hours in combination with duration<br>tion is 2 hours, the last reservation time offered to your guests is 6PM. |
| 🛏 Table plan              | Reservation hours                                                                                                    | Are you closed for holidays? Opening late or closing early on a certain day?                                                                                     |
| 🎢 Menu                    | Monday<br>09:00 AM - 10:00 PM                                                                                                    | You can now configure exceptions to your regular reservation hours to ensure that guests don't arrive when you are closed for business!                          |
| 🐣 Guests                  | <b>Tuesday</b><br>09:00 AM - 10:00 PM                                                                                                    |                                                                                                    |
| Feedback                  | <b>Wednesday</b><br>09:00 AM - 10:00 PM                                                                                                    |                                                                                                    |
| 🗠 Reports                 | <b>Thursday</b><br>09:00 AM - 10:00 PM                                                                                                    |                                                                                                    |
| 🔅 Settings 👻              | <b>Friday</b><br>09:00 AM - 10:00 PM                                                                                                    |                                                                                                    |
|                           | <b>Saturday</b><br>02:00 PM - 12:00 AM                                                                                                    |                                                                                                    |
| Tables/Seats              | <b>Sunday</b><br>02:00 PM - 12:00 AM                                                                                                    |                                                                                                    |
| 🛱 Reservation limits      |                                                                                                    |                                                                                                    |
| % Offers                  | Services Z                                                                                                    |                                                                                                    |
| ↓ Notifications           | Set services to filter reservations and define default reservation durations<br>per service                                                                                                    |                                                                                                    |
| Account                   |                                                                                                    |                                                                                                    |
| Ø Integrations            |                                                                                                    |                                                                                                    |
|                           | Designed by Hospitality Digital GmbH. All rights reserved.                                                                                                    | FAQ   Terms of use   Imprint   Data privacy   Privacy Settings                                                                                                   |
| Too many guests in house? |                                                                                                    |                                                                                                    |

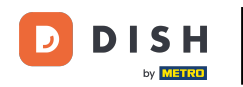

i

Agora você pode adicionar exceções para horários em que o estabelecimento está fechado ou tem horários de funcionamento diferentes.

| <b>DISH</b> RESERVATION  |                                                                                                    | <b>*</b> *                        | Test Bistro Training 🗲        | )│ ╬╞╰            |         |
|--------------------------|----------------------------------------------------------------------------------------------------|-----------------------------------|-------------------------------|-------------------|---------|
| Reservations             | Are you closed for holidays? Opening late or closing early on a certain day?<br>You can now configure exceptions to your regular reservation hours to ensure that gues | sts don't arrive when you are clo | sed for business!             |                   |         |
| Ħ Table plan             | ·                                                                                                    |                                   |                               | Back              | _       |
| 🎢 Menu                   | Select date / time period Cho                                                                                                    | ose activity                      |                               | ×                 |         |
| 🛎 Guests                 | on   Please select                                                                                                    | Closed Different times            |                               |                   |         |
| 🕲 Feedback               | Weyld yny llio te edd mere de e?                                                                                                    |                                   |                               | Add               | 1       |
| 🗠 Reports                | would you like to add more days?                                                                                                    |                                   |                               | Add               |         |
| 🗢 Settings 👻             |                                                                                                    |                                   |                               | SAVE              |         |
| O Hours                  |                                                                                                    |                                   |                               |                   |         |
| 🖻 Reservations           |                                                                                                    |                                   |                               |                   |         |
| 🛱 Tables/Seats           |                                                                                                    |                                   |                               |                   |         |
| 📩 Reservation limits     |                                                                                                    |                                   |                               |                   |         |
| % Offers                 |                                                                                                    |                                   |                               |                   |         |
| ♠ Notifications          |                                                                                                    |                                   |                               |                   |         |
| 😭 Account                |                                                                                                    |                                   |                               |                   |         |
|                          |                                                                                                    |                                   |                               |                   |         |
| oo many guests in house? | Designed by Hospitality Digital GmbH. All rights reserved.                                                                                                    | FAQ   Tern                        | ns of use   Imprint   Data pi | ivacy   Privacy S | ettings |

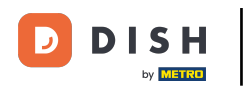

Para definir primeiro se a exceção é uma data específica ou um período de tempo, use o menu suspenso correspondente .

| <b>DISH</b> RESERVATION   |                                                                                                    | <b>*</b> *                         | Test Bistro Training 🕤 🛛           | <u> 4</u><br>2<br>2<br>2<br>2<br>2<br>2<br>2<br>2<br>2<br>2<br>2<br>2<br>2<br>2<br>2<br>2<br>2<br>2<br>2 | •     |
|---------------------------|----------------------------------------------------------------------------------------------------|------------------------------------|------------------------------------|----------------------------------------------------------------------------------------------------|-------|
| Reservations              | Are you closed for holidays? Opening late or closing early on a certain day?<br>You can now configure exceptions to your regular reservation hours to ensure that gue | ests don't arrive when you are clo | osed for business!                 |                                                                                                    |       |
| 퍼 Table plan              |                                                                                                    |                                    |                                    | Back                                                                                                    |       |
| ¶ Menu                    | Select date / time period Ch                                                                                                    | oose activity                      |                                    | ×                                                                                                    |       |
| 🚢 Guests                  | on                                                                                                    | Closed Different times             |                                    |                                                                                                    |       |
| Feedback                  |                                                                                                    |                                    |                                    |                                                                                                    |       |
| 🗠 Reports                 | would you like to add more days?                                                                                                    |                                    |                                    | , dd                                                                                                    |       |
| 🔹 Settings 👻              |                                                                                                    |                                    |                                    | SAVE                                                                                                    |       |
| () Hours                  |                                                                                                    |                                    |                                    |                                                                                                    |       |
| Reservations              |                                                                                                    |                                    |                                    |                                                                                                    |       |
| 🛱 Tables/Seats            |                                                                                                    |                                    |                                    |                                                                                                    |       |
| 🛱 Reservation limits      |                                                                                                    |                                    |                                    |                                                                                                    |       |
| % Offers                  |                                                                                                    |                                    |                                    |                                                                                                    |       |
| ♠ Notifications           |                                                                                                    |                                    |                                    |                                                                                                    |       |
| 🛠 Account                 |                                                                                                    |                                    |                                    |                                                                                                    |       |
| ${\cal O}$ Integrations   |                                                                                                    |                                    |                                    |                                                                                                    |       |
| foo many guests in house? | Designed by Hospitality Digital GmbH. All rights reserved.                                                                                                    | FAQ   Terr                         | ms of use   Imprint   Data privacy | Privacy Set                                                                                              | tings |

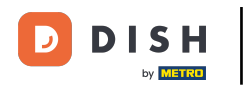

# Em seguida, defina a data para a exceção.

| <b>DISH</b> RESERVATION   |                                                                                                    | <b>*</b> *                         | Test Bistro Training 🕤   🏄 🗸                    |         |
|---------------------------|----------------------------------------------------------------------------------------------------|------------------------------------|-------------------------------------------------|---------|
| Reservations              | Are you closed for holidays? Opening late or closing early on a certain day?<br>You can now configure exceptions to your regular reservation hours to ensure that g | uests don't arrive when you are cl | osed for business!                              |         |
| Ħ Table plan              |                                                                                                    |                                    | Back                                            |         |
| 🎢 Menu                    | Select date / time period                                                                                                    | hoose activity                     | ×                                               |         |
| 🛎 Guests                  | on    Please select                                                                                                    | Closed Different times             |                                                 |         |
| Feedback                  | Would you like to add more days?                                                                                                    |                                    | bbA                                             |         |
| 🗠 Reports                 | would you like to add more days?                                                                                                    |                                    | Add                                             |         |
| 🌣 Settings 👻              |                                                                                                    |                                    | SAVE                                            |         |
| O Hours                   |                                                                                                    |                                    |                                                 |         |
| Reservations              |                                                                                                    |                                    |                                                 |         |
| 🖺 Tables/Seats            |                                                                                                    |                                    |                                                 |         |
| 🛱 Reservation limits      |                                                                                                    |                                    |                                                 |         |
| % Offers                  |                                                                                                    |                                    |                                                 |         |
| ♣ Notifications           |                                                                                                    |                                    |                                                 |         |
| \land Account             |                                                                                                    |                                    |                                                 |         |
| ${\cal O}$ Integrations   |                                                                                                    |                                    |                                                 |         |
| Too many guests in house? | Designed by Hospitality Digital GmbH. All rights reserved.                                                                                                    | FAQ   Ter                          | ms of use   Imprint   Data privacy   Privacy Si | ettings |

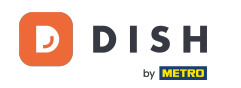

E se o seu estabelecimento estiver fechado ou com horários diferentes durante a data escolhida, utilize o controle correspondente .

| <b>DISH</b> RESERVATION                |                                                                                                    | <b>*</b> °       | Test Bistro Training     |                   | ~ G          | $\mathbf{D}$ |
|----------------------------------------|----------------------------------------------------------------------------------------------------|------------------|--------------------------|-------------------|--------------|--------------|
| Reservations                           | Are you closed for holidays? Opening late or closing early on a certain day?<br>You can now configure exceptions to your regular reservation hours to ensure that guests don't arrive | when you are clo | osed for business!       |                   |              |              |
| 🖻 Table plan                           |                                                                                                    |                  |                          | Bac               | k            |              |
| 🌱 Menu                                 | Select date / time period Choose activity                                                                                                    |                  |                          |                   | ×            |              |
| 🚢 Guests                               | on   Please select  Closed                                                                                                    | Different times  |                          |                   |              |              |
| 🕲 Feedback                             |                                                                                                    |                  |                          |                   |              |              |
| 🗠 Reports                              | Would you like to add more days?                                                                                                    |                  |                          | Add               |              |              |
| 🗢 Settings 👻                           |                                                                                                    |                  |                          | SAV               |              |              |
| O Hours                                |                                                                                                    |                  |                          |                   |              |              |
| Reservations                           |                                                                                                    |                  |                          |                   |              |              |
| 🛱 Tables/Seats                         |                                                                                                    |                  |                          |                   |              |              |
| 🛱 Reservation limits                   |                                                                                                    |                  |                          |                   |              |              |
| % Offers                               |                                                                                                    |                  |                          |                   |              |              |
| ♠ Notifications                        |                                                                                                    |                  |                          |                   |              |              |
| 😚 Account                              |                                                                                                    |                  |                          |                   |              |              |
| ${oldsymbol \mathscr{O}}$ Integrations |                                                                                                    |                  |                          |                   |              |              |
| oo many guests in house?               | Designed by Hospitality Digital GmbH. All rights reserved.                                                                                                    | FAQ   Terr       | ns of use   Imprint   Da | ita privacy   Pri | vacy Settinç | gs           |

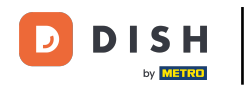

Se você quiser adicionar mais exceções, basta clicar em Adicionar .

| <b>DISH</b> RESERVATION                   |                                                                                                    | <b>*</b> *                           | Test Bistro Training 🕤 🛛 🎽 🗸 🕞                        |
|-------------------------------------------|----------------------------------------------------------------------------------------------------|--------------------------------------|-------------------------------------------------------|
| E Reservations                            | Are you closed for holidays? Opening late or closing early on a certain day?<br>You can now configure exceptions to your regular reservation hours to ensure that | guests don't arrive when you are clo | osed for business!                                    |
| 🎮 Table plan                              |                                                                                                    |                                      | Back                                                  |
| 🎢 Menu                                    | Select date / time period                                                                                                    | Choose activity                      | ×                                                     |
| 🚢 Guests                                  | on   Please select                                                                                                    | Closed Different times               |                                                       |
| e Feedback                                | Would you like to add more days?                                                                                                    |                                      | Add                                                   |
| 🗠 Reports                                 |                                                                                                    |                                      |                                                       |
| 🔹 Settings 👻                              |                                                                                                    |                                      | SAVE                                                  |
| O Hours                                   |                                                                                                    |                                      |                                                       |
| 🖾 Reservations                            |                                                                                                    |                                      |                                                       |
| 🛱 Tables/Seats                            |                                                                                                    |                                      |                                                       |
| 💼 Reservation limits                      |                                                                                                    |                                      |                                                       |
| % Offers                                  |                                                                                                    |                                      |                                                       |
| ♠ Notifications                           |                                                                                                    |                                      |                                                       |
| 😚 Account                                 |                                                                                                    |                                      |                                                       |
| ${ {oldsymbol { 	heta } } }$ Integrations |                                                                                                    |                                      |                                                       |
| ioo many guests in house?                 | Designed by Hospitality Digital GmbH. All rights reserved.                                                                                                    | FAQ   Terr                           | ms of use   Imprint   Data privacy   Privacy Settings |

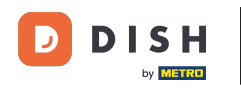

Este é um exemplo para um período de tempo escolhido com diferentes horários de funcionamento.

| DISH RESERVATION         |                                                        |                                                                                                    | <b>*</b> °                              | Test Bistro Training 🕤            | শাদ<br>শাদ       |        |
|--------------------------|--------------------------------------------------------|----------------------------------------------------------------------------------------------------|-----------------------------------------|-----------------------------------|------------------|--------|
| Reservations             | Are you closed for holiday<br>You can now configure ex | s? Opening late or closing early on a certain day?<br>cceptions to your regular reservation hours to ensure tl | hat guests don't arrive when you are cl | osed for business!                | Back             |        |
| 🛏 Table plan             |                                                        |                                                                                                    |                                         |                                   | Back             |        |
| 🎢 Menu                   | Select date / time perio                               | bd                                                                                                    | Choose activity                         |                                   | ×                |        |
| 🛎 Guests                 | on 👻                                                   | Tue, 31/10/2023                                                                                                | Closed Different times                  |                                   |                  |        |
| Feedback                 | Select date / time perio                               | od                                                                                                    | Choose activity                         |                                   | ×                | 1      |
| 🗠 Reports                | from -                                                 | Mon, 13/11/2023                                                                                                | Closed Different times                  |                                   |                  |        |
| 🌣 Settings 👻             | until                                                  | Sun, 26/11/2023                                                                                                | 10 : 00 am - 3 : 00                     | pm                                | +                |        |
| O Hours                  | occurs                                                 | every day 🗸                                                                                                    |                                         |                                   |                  |        |
| Reservations             |                                                        |                                                                                                    |                                         |                                   |                  | 4      |
| 🛱 Tables/Seats           | Would you like to add r                                | nore days?                                                                                                    |                                         |                                   | Add              |        |
| 🛱 Reservation limits     |                                                        |                                                                                                    |                                         |                                   |                  |        |
| % Offers                 |                                                        |                                                                                                    |                                         |                                   | SAVE             | )      |
| ♠ Notifications          |                                                        |                                                                                                    |                                         |                                   |                  |        |
| 😤 Account                |                                                        |                                                                                                    |                                         |                                   |                  |        |
| ${\cal O}$ Integrations  |                                                        |                                                                                                    |                                         |                                   |                  |        |
| po many guests in house? | Designed by Hospitality Digital C                      | SmbH. All rights reserved.                                                                                     | FAQ   Ter                               | ms of use   Imprint   Data privac | sy   Privacy Set | ttings |

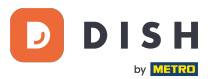

Por um período de tempo, você tem que escolher em qual intervalo a atividade escolhida ocorre novamente. Exemplo: Todos os dias durante um período escolhido, seu horário de funcionamento será diferente do seu horário regular.

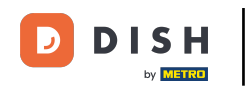

| <b>DISH</b> RESERVATION                             |                                                        |                                                                                                    | <b>*</b> *                                | Test Bistro Training 🕤 📗           | <u> </u>    |        |
|-----------------------------------------------------|--------------------------------------------------------|----------------------------------------------------------------------------------------------------|-------------------------------------------|------------------------------------|-------------|--------|
| Reservations Table plan                             | Are you closed for holiday<br>You can now configure e: | rs? Opening late or closing early on a certain day?<br>cceptions to your regular reservation hours to ensure th | at guests don't arrive when you are clo   | osed for business!                 | Back        | )      |
| ¶ Menu<br>≇ Guests                                  | Select date / time period                              | od<br>Tue, 31/10/2023                                                                                           | Closed Different times                    |                                    | ×           |        |
| Feedback                                            | Select date / time perio                               | bd                                                                                                    | Choose activity                           |                                    | ×           |        |
| Settings •                                          | until                                                  | Mon, 13/11/2023           Sun, 26/11/2023                                                                       | Closed   Different times     10 : 00   am | pm                                 | +           |        |
| <ul> <li>O Hours</li> <li>☑ Reservations</li> </ul> | occurs                                                 | every day 🔹                                                                                                    |                                           |                                    |             |        |
| ♣ Tables/Seats ★ Reservation limits                 | Would you like to add r                                | nore days?                                                                                                    |                                           |                                    | Add         |        |
| <ul><li>℅ Offers</li><li>♠ Notifications</li></ul>  |                                                        |                                                                                                    |                                           |                                    | SAVE        | ļ      |
| <ul><li>☆ Account</li><li>♂ Integrations</li></ul>  |                                                        |                                                                                                    |                                           |                                    |             |        |
| Too many guests in house?                           | Designed by Hospitality Digital (                      | 5mbH. All rights reserved.                                                                                      | FAQ   Terr                                | ns of use   Imprint   Data privacy | Privacy Set | ttings |

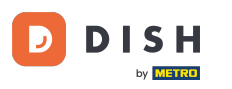

## Depois de adicionar suas exceções, clique em SALVAR para aplicar suas alterações.

| <b>DISH</b> RESERVATION                                                         |                                                         |                                                                                                    | ¢° Te                                      | est Bistro Training 🕤 🛛 📲 🗸 🚱                     |
|---------------------------------------------------------------------------------|---------------------------------------------------------|----------------------------------------------------------------------------------------------------|--------------------------------------------|---------------------------------------------------|
|                                                                                 | Are you closed for holidays<br>You can now configure ex | 5? Opening late or closing early on a certain day?<br>ceptions to your regular reservation hours to ensure th | at guests don't arrive when you are closed | d for business!                                   |
|                                                                                 | Select date / time perio                                | <b>d</b><br>Tue, 31/10/2023                                                                                   | Choose activity Closed Different times     | ×                                                 |
| Feedback                                                                        | Select date / time perio                                | d                                                                                                    | Choose activity                            | ×                                                 |
| <ul> <li>Settings -</li> <li><u>Hours</u></li> </ul>                            | until                                                   | Sun, 26/11/2023           every day                                                                           | 10 : 00 am - 3 : 00 pr                     | n (+) (m)                                         |
| <ul> <li>Reservations</li> <li>Tables/Seats</li> </ul>                          | Would you like to add m                                 | nore days?                                                                                                    |                                            | Add                                               |
| <ul> <li>Reservation limits</li> <li>Ø Offers</li> <li>Notifications</li> </ul> |                                                         |                                                                                                    |                                            | SAVE                                              |
| Account                                                                         |                                                         |                                                                                                    |                                            |                                                   |
| Too many guests in house?                                                       | Designed by Hospitality Digital G                       | mbH. All rights reserved.                                                                                     | FAQ   Terms o                              | f use   Imprint   Data privacy   Privacy Settings |

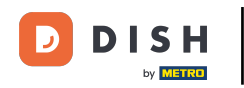

#### Para definir determinados horários para seus serviços, clique no ícone de edição correspondente .

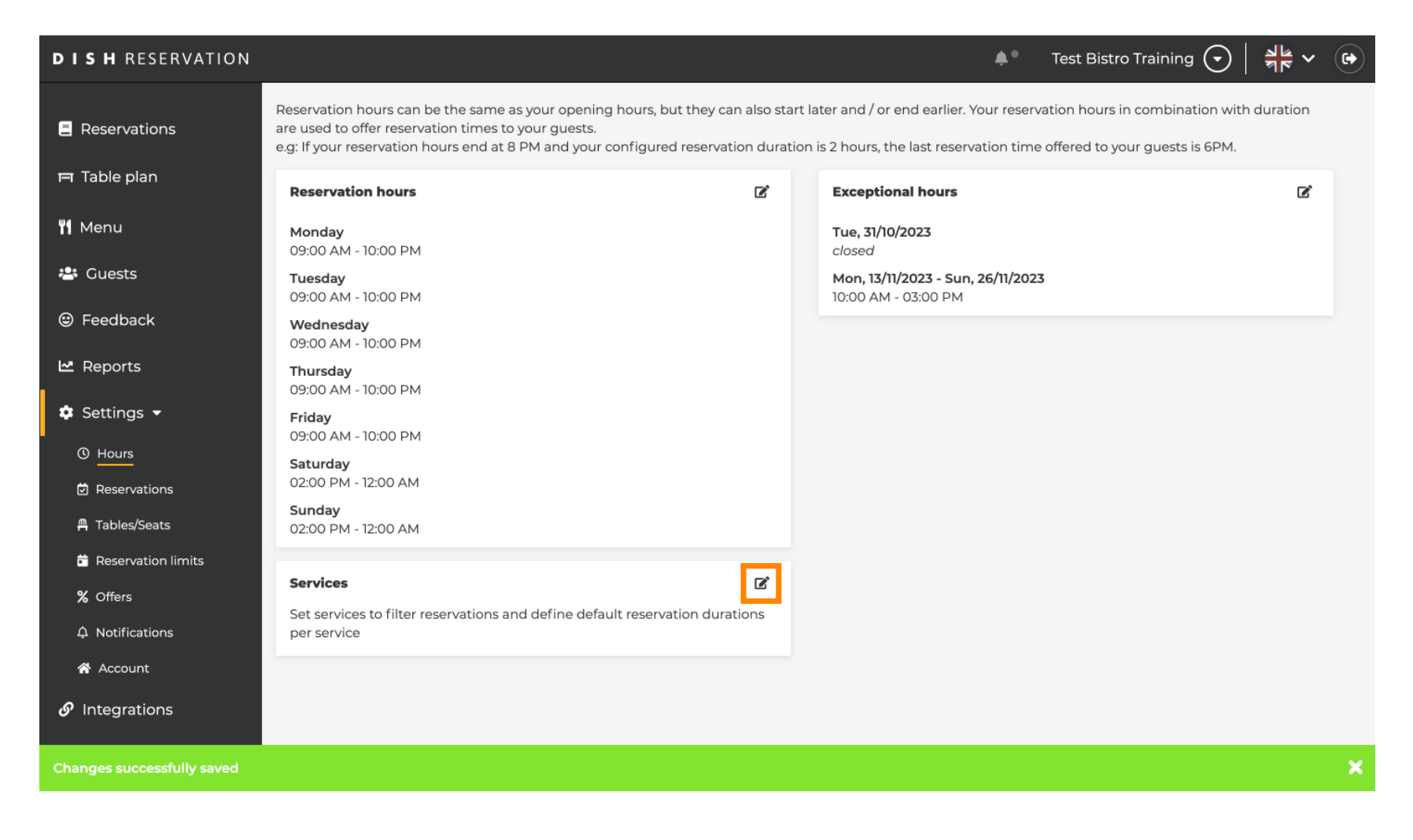

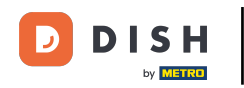

### Clique em Adicionar para adicionar novos horários de serviço.

| <b>DISH</b> RESERVATION                   |                                                                                                    | <b>*</b> •    | Test Bistro Training 🧲          | )   뷖 ~          |          |
|-------------------------------------------|----------------------------------------------------------------------------------------------------|---------------|---------------------------------|------------------|----------|
| E Reservations                            | Set up service periods to easily filter your reservations by services and get a better overview of incoming gu<br>reservation durations for each service in settings/reservations (e.g. 1h for lunch and 2h for dinner). | iests. With 1 | his, you will also be able to c | lefine default   |          |
| 🛏 Table plan                              |                                                                                                    |               |                                 | Back             |          |
| 🎢 Menu                                    | Would you like to add more days?                                                                                                    |               |                                 | Add              |          |
| 📇 Guests                                  |                                                                                                    |               |                                 | SAVE             |          |
| 🕲 Feedback                                |                                                                                                    |               |                                 | JAVE             |          |
| 🗠 Reports                                 |                                                                                                    |               |                                 |                  |          |
| 🌣 Settings 👻                              |                                                                                                    |               |                                 |                  |          |
| O Hours                                   |                                                                                                    |               |                                 |                  |          |
| 🖻 Reservations                            |                                                                                                    |               |                                 |                  |          |
| 🛱 Tables/Seats                            |                                                                                                    |               |                                 |                  |          |
| 🛱 Reservation limits                      |                                                                                                    |               |                                 |                  |          |
| % Offers                                  |                                                                                                    |               |                                 |                  |          |
| ♠ Notifications                           |                                                                                                    |               |                                 |                  |          |
| 😚 Account                                 |                                                                                                    |               |                                 |                  |          |
| ${\boldsymbol{\mathscr{O}}}$ Integrations |                                                                                                    |               |                                 |                  |          |
| oo many guests in house?                  | Designed by Hospitality Digital GmbH. All rights reserved.                                                                                                    | FAQ   Ter     | rms of use   Imprint   Data p   | rivacy   Privacy | Settings |

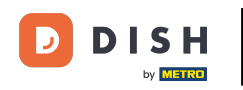

#### Em seguida, selecione os dias , o horário e o serviço específico para seu novo horário de atendimento.

| DISH RESERVATION         |                                                                                                    |                                              | <b>≜</b> •  | Test Bistro Trainin      | g 💽          | <u> </u>   |        |
|--------------------------|----------------------------------------------------------------------------------------------------|----------------------------------------------|-------------|--------------------------|--------------|------------|--------|
| Reservations             | Set up service periods to easily filter your reservations by services and get a better or reservation durations for each service in settings/reservations (e.g. 1h for lunch and 2 | overview of incoming gues<br>2h for dinner). | sts. With t | his, you will also be ab | le to defin  | e default  |        |
| 🛏 Table plan             |                                                                                                    |                                              |             |                          |              | Back       | )      |
| 🍴 Menu                   | Day(s)                                                                                                    | Time                                         |             |                          |              | ×          |        |
| 🐣 Guests                 | Mon, Tue, Wed, Thu, Fri 👻                                                                                                    | 12 : 00 am - 3                               | 3 : 00      | pm Lunch                 | •            | +          |        |
| eedback                  | Would you like to add more days?                                                                                                    |                                              |             |                          |              | Add        |        |
| 🗠 Reports                |                                                                                                    |                                              |             |                          |              | CAVE       |        |
| 🗢 Settings 👻             |                                                                                                    |                                              |             |                          |              | SAVE       |        |
| O Hours                  |                                                                                                    |                                              |             |                          |              |            |        |
| Reservations             |                                                                                                    |                                              |             |                          |              |            |        |
| 🛱 Tables/Seats           |                                                                                                    |                                              |             |                          |              |            |        |
| Reservation limits       |                                                                                                    |                                              |             |                          |              |            |        |
| % Offers                 |                                                                                                    |                                              |             |                          |              |            |        |
| A Notifications          |                                                                                                    |                                              |             |                          |              |            |        |
| 🛠 Account                |                                                                                                    |                                              |             |                          |              |            |        |
| ${\cal O}$ Integrations  |                                                                                                    |                                              |             |                          |              |            |        |
| oo many guests in house? | Designed by Hospitality Digital GmbH. All rights reserved.                                                                                                    | F/                                           | AQ   Ter    | ms of use   Imprint      | Data privacy | Privacy Se | ttings |

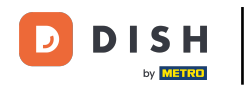

### • Quando terminar, clique em SALVAR para aplicar suas alterações.

| DISH RESERVATION                          |                                                                                                    |                                              | <b>*</b> •   | Test Bistro Training            | )  <b>非</b> 、   | < (+)       |
|-------------------------------------------|----------------------------------------------------------------------------------------------------|----------------------------------------------|--------------|---------------------------------|-----------------|-------------|
| Reservations                              | Set up service periods to easily filter your reservations by services and get a better<br>reservation durations for each service in settings/reservations (e.g. 1h for lunch and | overview of incoming gues<br>2h for dinner). | sts. With th | nis, you will also be able to o | define default  |             |
| 🖻 Table plan                              |                                                                                                    |                                              |              |                                 | Back            |             |
| ¶ Menu                                    | Day(s)                                                                                                    | Time                                         |              |                                 |                 | ×           |
| 🐣 Guests                                  | Mon, Tue, Wed, Thu, Fri 🔹                                                                                                    | 12:00 am - 3                                 | 3 : 00       | pm Lunch -                      | +               | I)          |
| Seedback                                  | Would you like to add more days?                                                                                                    |                                              |              |                                 | Add             |             |
| 🗠 Reports                                 |                                                                                                    |                                              |              |                                 |                 |             |
| 🗢 Settings 🗸                              |                                                                                                    |                                              |              |                                 | SAVE            |             |
| () Hours                                  |                                                                                                    |                                              |              |                                 |                 |             |
| 🖻 Reservations                            |                                                                                                    |                                              |              |                                 |                 |             |
| 🛱 Tables/Seats                            |                                                                                                    |                                              |              |                                 |                 |             |
| 🛱 Reservation limits                      |                                                                                                    |                                              |              |                                 |                 |             |
| % Offers                                  |                                                                                                    |                                              |              |                                 |                 |             |
| ♠ Notifications                           |                                                                                                    |                                              |              |                                 |                 |             |
| 😭 Account                                 |                                                                                                    |                                              |              |                                 |                 |             |
| ${ {oldsymbol { 	heta } } }$ Integrations |                                                                                                    |                                              |              |                                 |                 |             |
| oo many guests in house?                  | Designed by Hospitality Digital GmbH. All rights reserved.                                                                                                    | F                                            | AQ   Tern    | ns of use   Imprint   Data p    | privacy   Priva | cy Settings |

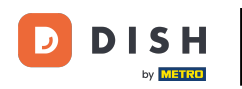

#### Pronto. Você concluiu o tutorial e agora sabe como adicionar e ajustar o horário de funcionamento.

| <b>DISH</b> RESERVATION                      |                                                                                                    |                          | 🌲 🔹 Test Bistro Training 🕤 📔                                                                                                    | <u>4</u><br>7<br>7<br>7<br>7<br>7 |   |
|----------------------------------------------|----------------------------------------------------------------------------------------------------|--------------------------|----------------------------------------------------------------------------------------------------|-----------------------------------|---|
| Reservations                                 | Reservation hours can be the same as your opening hours, but they can<br>are used to offer reservation times to your guests.<br>e.g: If your reservation hours end at 8 PM and your configured reservation | n also stai<br>on durati | rt later and / or end earlier. Your reservation hours in combination with d<br>on is 2 hours, the last reservation time offered to your guests is 6PM. | uration                           |   |
| 🎮 Table plan                                 | Reservation hours                                                                                                    | ľ                        | Exceptional hours                                                                                                    | ľ                                 |   |
| <b>YI</b> Menu                               | Monday<br>09:00 AM - 10:00 PM                                                                                                    |                          | Tue, 31/10/2023<br>closed                                                                                                    |                                   |   |
|                                              | Tuesday<br>09:00 AM - 10:00 PM                                                                                                    |                          | Mon, 13/11/2023 - Sun, 26/11/2023<br>10:00 AM - 03:00 PM                                                                                               |                                   |   |
| Feedback                                     | <b>Wednesday</b><br>09:00 AM - 10:00 PM                                                                                                    |                          |                                                                                                    |                                   |   |
| 🗠 Reports                                    | <b>Thursday</b><br>09:00 AM - 10:00 PM                                                                                                    |                          |                                                                                                    |                                   |   |
| <ul> <li>Settings </li> <li>Hours</li> </ul> | Friday<br>09:00 AM - 10:00 PM                                                                                                    |                          |                                                                                                    |                                   |   |
| Reservations                                 | 02:00 PM - 12:00 AM                                                                                                    |                          |                                                                                                    |                                   |   |
| 🛱 Tables/Seats                               | <b>Sunday</b><br>02:00 PM - 12:00 AM                                                                                                    |                          |                                                                                                    |                                   |   |
| 🛱 Reservation limits                         | Samicar                                                                                                    |                          |                                                                                                    |                                   |   |
| % Offers                                     | Services                                                                                                    |                          |                                                                                                    |                                   |   |
| ♠ Notifications                              | Monday<br>Lunch: 12:00 AM - 03:00 PM                                                                                                    |                          |                                                                                                    |                                   |   |
| 😚 Account                                    | Tuesday<br>Lunch: 12:00 AM - 03:00 PM                                                                                                    |                          |                                                                                                    |                                   |   |
| ${                                    $      | Wednesday<br>Lunch: 12:00 AM - 03:00 PM                                                                                                    |                          |                                                                                                    |                                   |   |
| Changes successfully saved                   |                                                                                                    |                          |                                                                                                    |                                   | × |

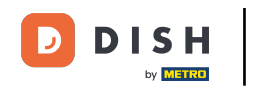

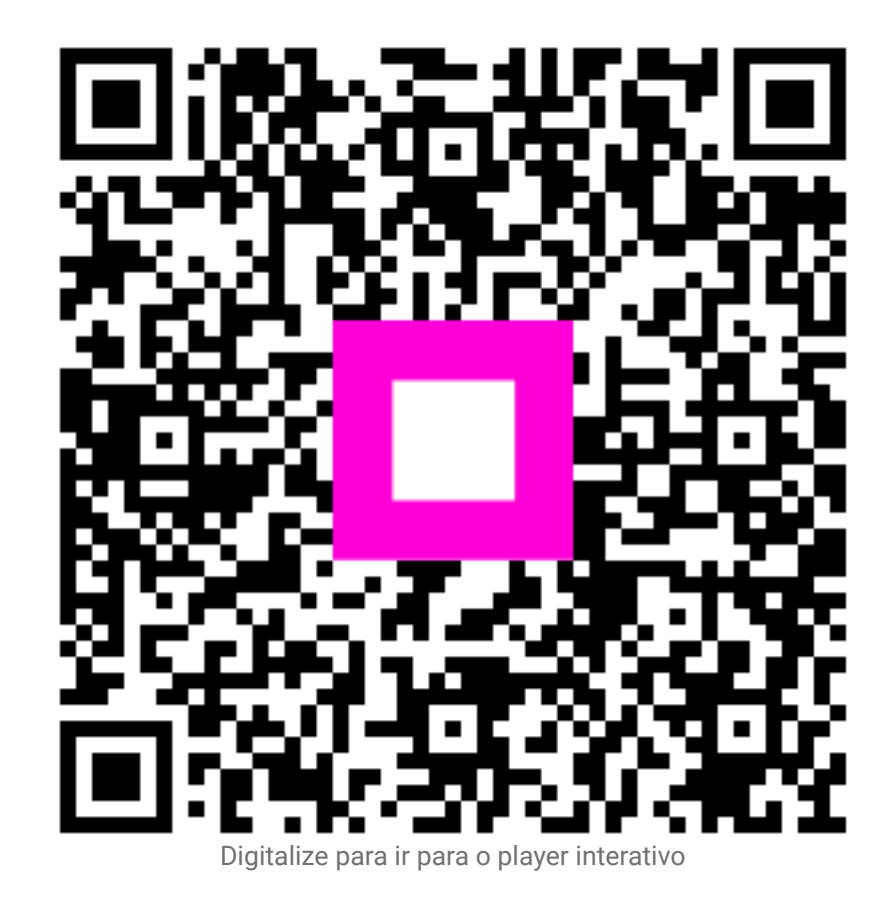